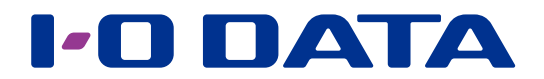

# Syslog サーバー設定 $\frac{ネットワーク接続ハードディスク HDL-H シリーズ}{Syslog サーバー パッケージ}$

#### ご注意

● NAS 使用状況やネットワーク状況等により、短時間に大量の Syslog メッセージを受信した場合に保存できない場合があります。 ● RFC3164、RFC5424、RFC5426 に対応しています。

### INDEX

| Syslog の受信設定をする  | 2 |
|------------------|---|
| Syslog を表示する     | 4 |
| Syslog アラートを通知する | 5 |

#### パッケージを追加する方法

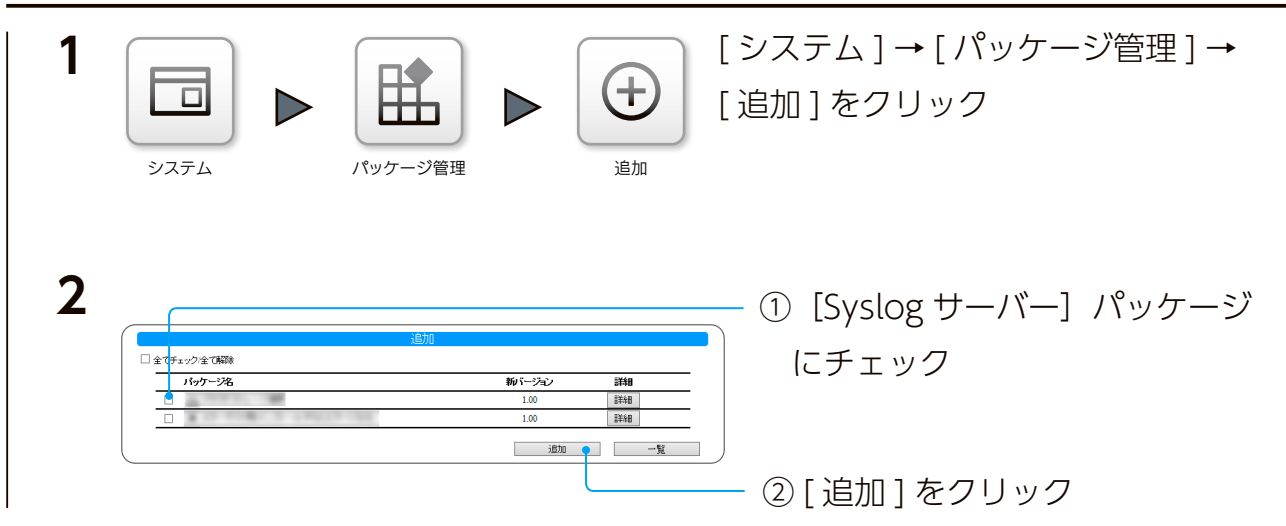

これでパッケージが追加されます。

## Syslog の受信設定をする

#### 本製品の IP アドレスを固定設定にする

本製品の Syslog を受信する場合、事前に本製品の IP アドレスを固定設定にします。 すでに固定設定になっている場合は、次ページへお進みください。

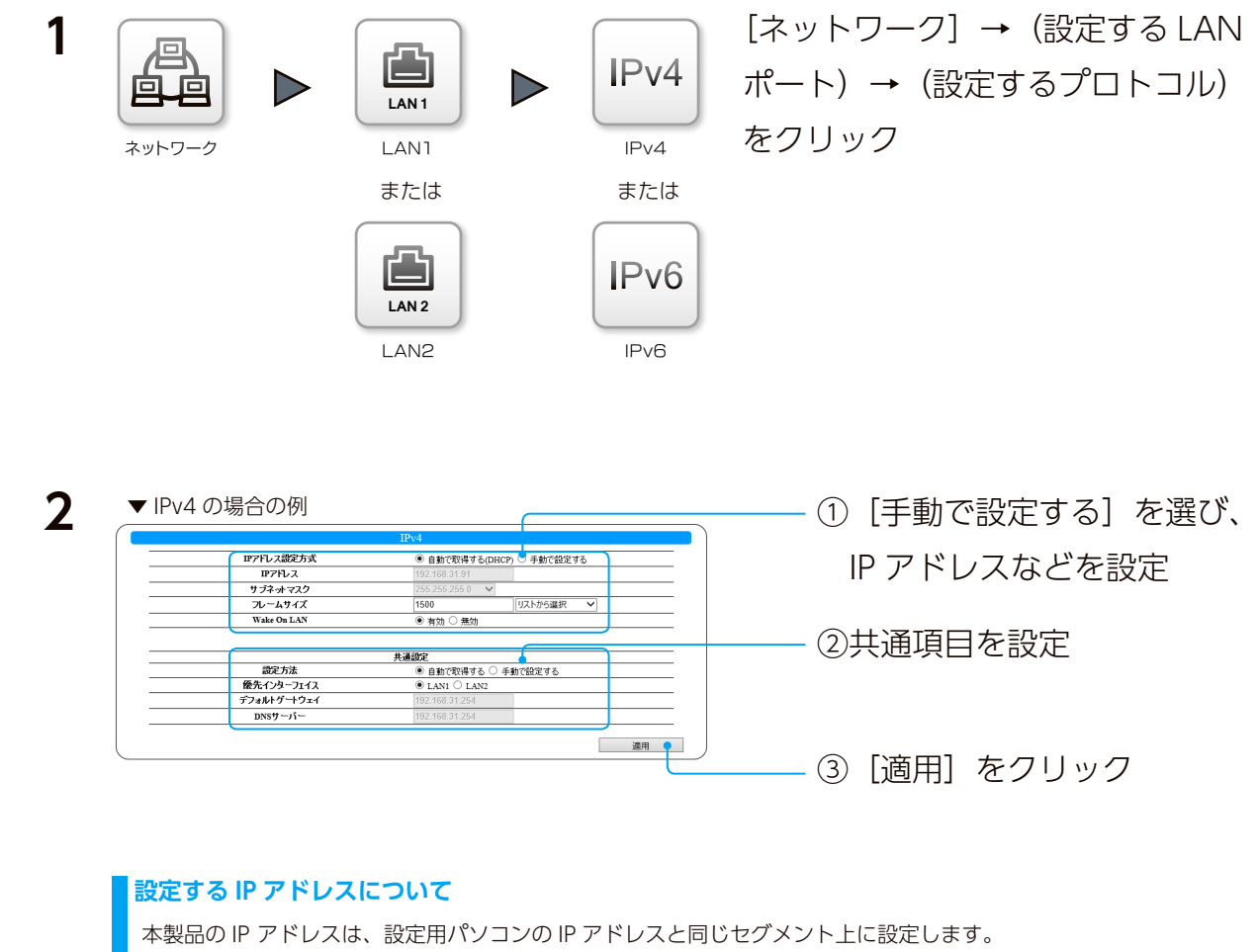

- 例) パソコンが 192.168.0.123 の場合
  - 本製品は 192.168.0.200 などに設定

本製品の Syslog 受信設定は、初期値「有効」に設定されています。 必要に応じて、以下の手順で設定をおこなってください。

| 1 | <ul><li>Syslog受信</li><li>上 基本設定</li></ul>                                                                                                    | [Syslog 受信 ] → [ 基本設定 ] を<br>クリック                                                                               |  |  |  |
|---|----------------------------------------------------------------------------------------------------|----------------------------------------------------------------------------------------------------|--|--|--|
| 2 | Minke要素は、マフィルに発育する       UPボート書す       ログファイルに発行・       ログファイルを特徴の       UB       ログファイルを特徴の       UB       ログファイルを特徴の       UB       ログファイルを特徴の       UB       ログファイルを自動的に汚動します。       ログロショムの扱い容面が       ログロショムの扱い容面が       ログロショムの扱い容面が       ログロショムの扱い容面が       ログロショムの扱い容面が       ログロショムの扱い容面が       国際にお面したログを自動的に汚動します。 | <ol> <li>① [Syslog を受信してファイ<br/>ルに保存する] にチェック</li> <li>②必要に応じて設定する<br/>(下記表参照)</li> <li>③ [適用] をクリック</li> </ol> |  |  |  |
|   | UDP ポート番号 UDP による Syslog 受信ポート                                                                                                    | 番号を設定します。(初期値:514)                                                                                              |  |  |  |
|   | TCP ポート番号         TCP による Syslog 受信ポート番号を設定します。(初期値:601)                                                                                                    |                                                                                                    |  |  |  |
|   | ロフラアイバワイム  日勁刀刮で天1」9 るロワフアイ                                                                                                    | レッシュ 人で設定しより。(忉舟川闾・IUUIVID)                                                                                     |  |  |  |
|   | [ログファイルを自動的に削除する] について                                                                                                    |                                                                                                    |  |  |  |
|   | チェックをつけると、古いログを目動削除します。                                                                                                    |                                                                                                    |  |  |  |
|   | ・残り谷里・丘さ谷里り刮盲(%・ナノオルト 5U%)<br>- 怒渦口巻・ログが記録されてからの怒渦口巻(ロ・デフォルト 265 日)                                                                                                    |                                                                                                    |  |  |  |
|   | ※ログをすべて消去する場合は、「LAN DISK Log] 共有フォルダーにアクセスし、手動で削除してください。                                                                                                    |                                                                                                    |  |  |  |

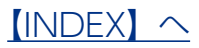

# Syslog を表示する

本製品の Syslog は、[LAN DISK Log] 共有フォルダーに保存されます。 ここでは、設定画面から Syslog を参照する方法を説明します。

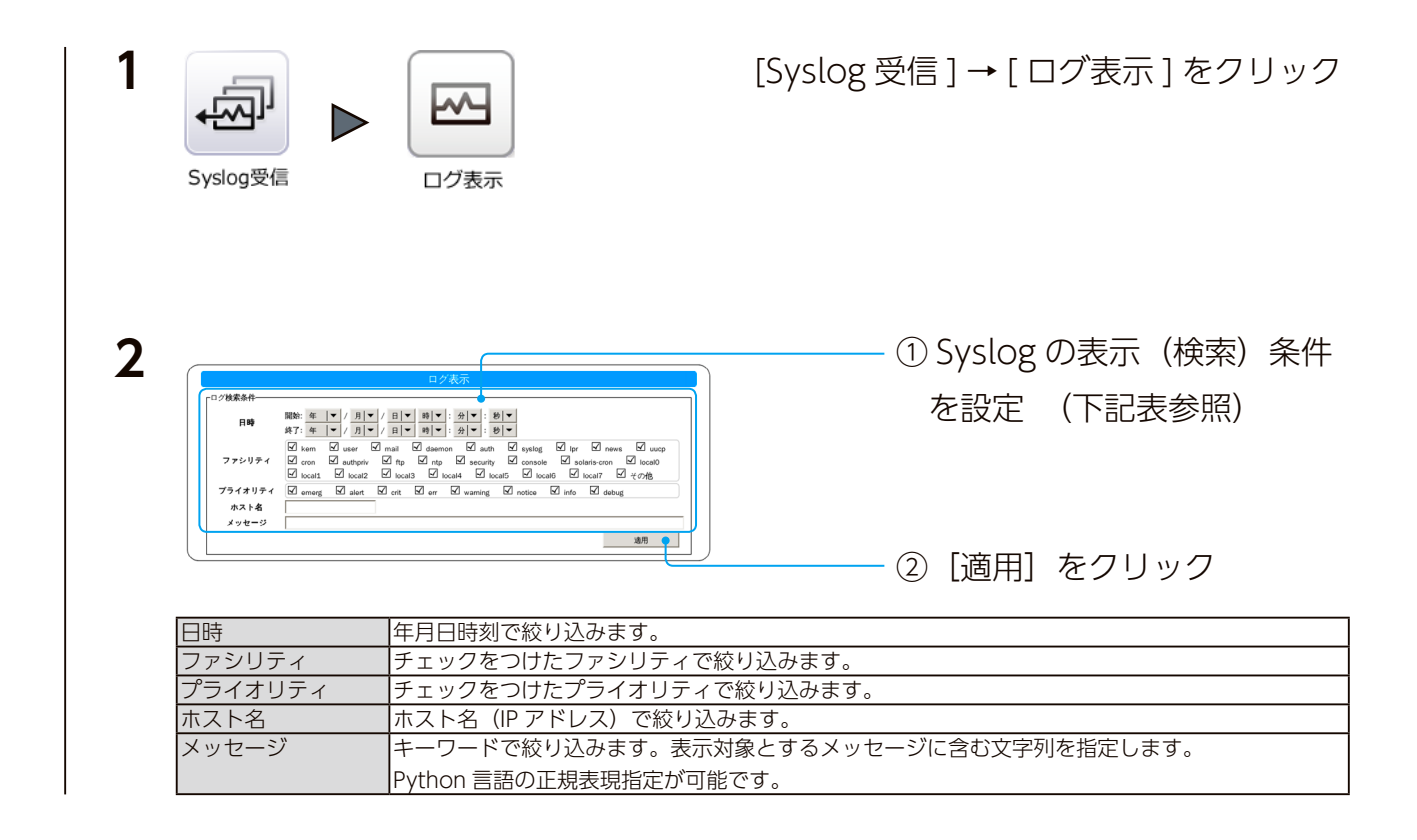

### 設定した条件に合う Syslog が表示されます。

| -1122 | - |
|-------|---|
| i )Ŧ  |   |
| ~ / + | 1 |

- 該当する Syslog が無い場合は表示されません。
- 表示される Syslog は最大 1000 件です。条件に合う Syslog が 1000 件を超える場合は、条件を変更して絞込んでください。
- 指定した条件、保存された Syslog の件数に応じて表示されるまでに時間がかかります。
- メッセージは内部でいったん Unicode 文字列へ変換されます。
- このとき変換できない文字は、U+FFFD(REPLACEMENT CHARACTER) に変換されます。

## Syslog アラートを通知する

設定した条件の Syslog が記録されたときにアラートメールを送信する機能です。

事前にメール設定をご確認ください

- [システム] → [通知] → [メール] → [基本設定] をおこなってください。
- [システム] → [通知] → [メール] → [通知設定] で [システムイベント] を有効にしてください。

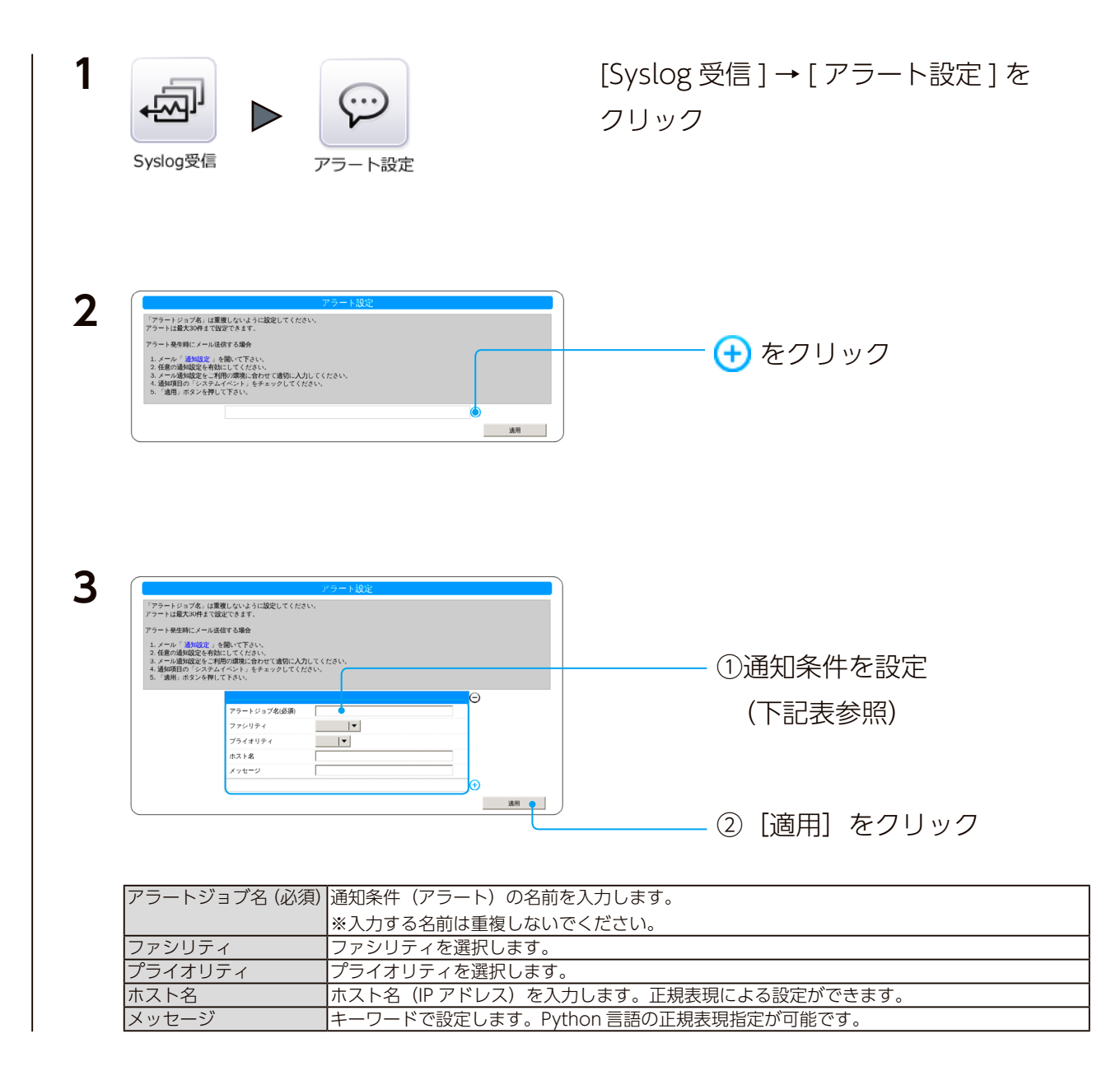

以上で通知設定がされました。

引き続き別の条件を登録する場合は、 🕂 をクリックして登録してください。

⊖をクリックすると、その条件は削除されます。

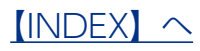